|     | REFERENCE                         | DATE                | VERSION |
|-----|-----------------------------------|---------------------|---------|
| Bul | Easy Data Transfer to Bull_EN.pdf | 2d of December 2013 | 1       |

# **BULL INFRASTRUCTURE SERVICES & SUPPORT**

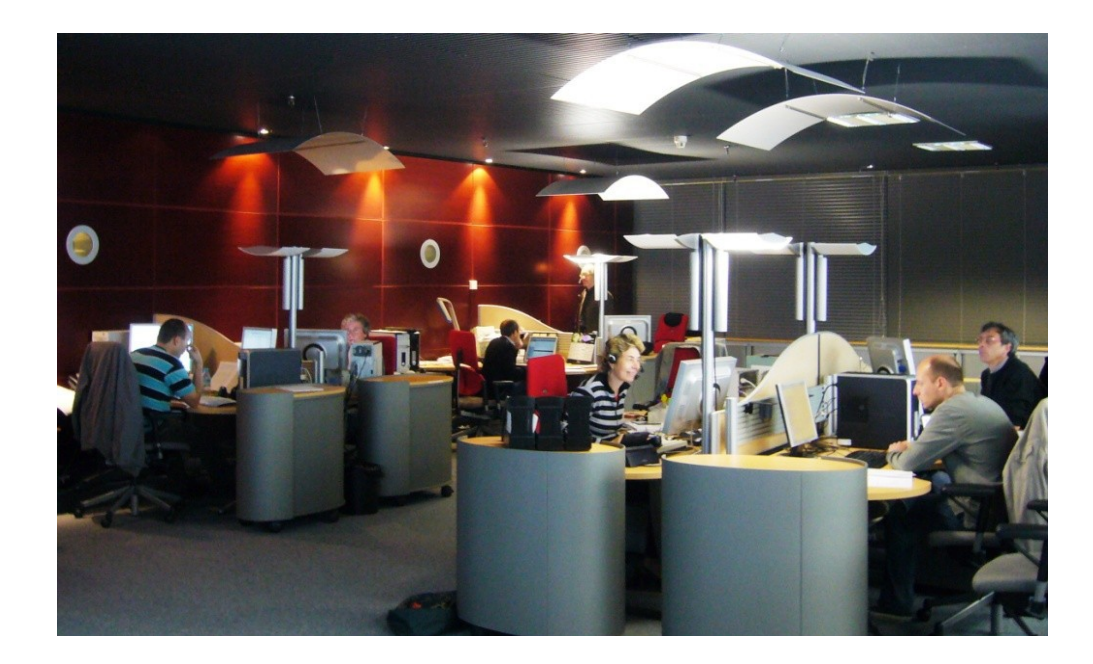

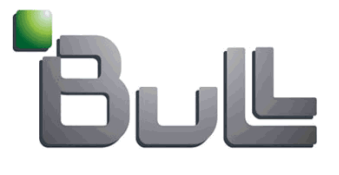

# Easy Data Transfer Procedure

### Contents

| 1. Purp | ose of the document                                              | 2  |
|---------|------------------------------------------------------------------|----|
| 2. Two  | procedures                                                       | 2  |
| 3. Nam  | ning convention and file format                                  | 3  |
| 4. HTT  | rp procedure for customer's easy transfer throughl Upload Center | 4  |
| 5. Tem  | porary access for customers to Bull Upload Center                | 8  |
| 6. FTP  | procedure                                                        | 14 |

|      | REFERENCE                         | DATE                | VERSION |
|------|-----------------------------------|---------------------|---------|
| Bull | Easy Data Transfer to Bull_EN.pdf | 2d of December 2013 | 1       |

Talking is easy, writing it out... more difficult, doing it... much arduous

#### 1. Purpose of the document

This document is intended to customers willing to upload datas and traces to Bull Support for analysis, and to Bull people willing to give customer a temporary access to Upload Center.

#### 2. Two procedures

There are two workable procedures: 'HTTP Upload' and 'Center and FTP Server'.

|                                           | HTTP Upload Center                                                                                                    | FTP Server                                                                                    |  |  |
|-------------------------------------------|----------------------------------------------------------------------------------------------------|-----------------------------------------------------------------------------------------------|--|--|
| Site location:                            | Bull Support Upload Center                                                                                                    | ftp://bullupload.com/testcase/<br>(see procedure "Uploads through FTP" below)                 |  |  |
| Login required?                           | Yes (for registered Bull On Line Support customers only<br>see: Login / Registration Form)                                                              | No (anonymous FTP)                                                                            |  |  |
| Max file size accepted by the server      | 1.8 GBytes 5 GBytes                                                                                                    |                                                                                               |  |  |
|                                           | (Note that additional file size limitation may be enforced by your network provider, or by an equipment on your network, such as an HTTP or FTP proxy.) |                                                                                               |  |  |
| Software required                         | A web browser (HTTP)                                                                                                    | An FTP client (possibly the standard ftp<br>available from the AIX and Linux command<br>line) |  |  |
| Suitable for support testcases related to | All products                                                                                                    | AIX, Escala, software for NovaScale and HPC,<br>Linux software                                |  |  |

Link to 'help rubric' on SOL cf: <u>http://support.bull.com/ols/product/system/aix/opensup/providingtestcases/</u>

|     | REFERENCE                         | DATE                | VERSION |
|-----|-----------------------------------|---------------------|---------|
| Bul | Easy Data Transfer to Bull_EN.pdf | 2d of December 2013 | 1       |

### 3. Naming convention and file format

#### 3.1 Naming convention

The name of the file must conform to special conventions so that we can identify to which problem it relates.

• File prefix

If the file relates to a **Smile ticket**, its name must begin with the ticket number (12 characters), such as 130118-BS001 or **121009-EM003**.

Note about Smile ticket format.

The 6 first digits represente the date of the day: YYMMDD

example:

121009 for October 9th 2012.

The letters help to distinguish different types of ticket:

example:

**BS** (130925-BS020) when ticket is created by Bull agent or by customers using Smile Customer Web interface.

**EM** (131005-EM004) for tickets automatically created from EMC email (EMC ASP activity) and from WebCRM email (HaCenter/Autocall)

File extension

After this prefix, the rest of the name must be **a dot ("." character)** followed by any string, but it is preferable to choose meaningful file name extensions (see example just hereunder).

#### 3.2 Agreed file format

• a **tar**, **pax** or **cpio** archive file, optionally but (preferably) compressed with compress (.Z), gzip (.gz) or zip (.zip)

• a simple individual file (for example a text file), optionally compressed

**Note:** to relate curative activity (Smile ticket creation) and file transfer through Uplaod Center, file naming and format must follow the rules as for exemple: ticket#\_log.Z

example: 130118-BS001\_snap.pax.Z for one snap -gc from escala

|     | REFERENCE                         | DATE                | VERSION |
|-----|-----------------------------------|---------------------|---------|
| Bul | Easy Data Transfer to Bull_EN.pdf | 2d of December 2013 | 1       |

### 4. HTTP procedure for customer's easy transfer through Upload Center

Link is: <u>http://support.bull.com/ols/online/uploads/uploadcenter.html</u>

4.1 Click onto 'Access to Bull Upload Center'

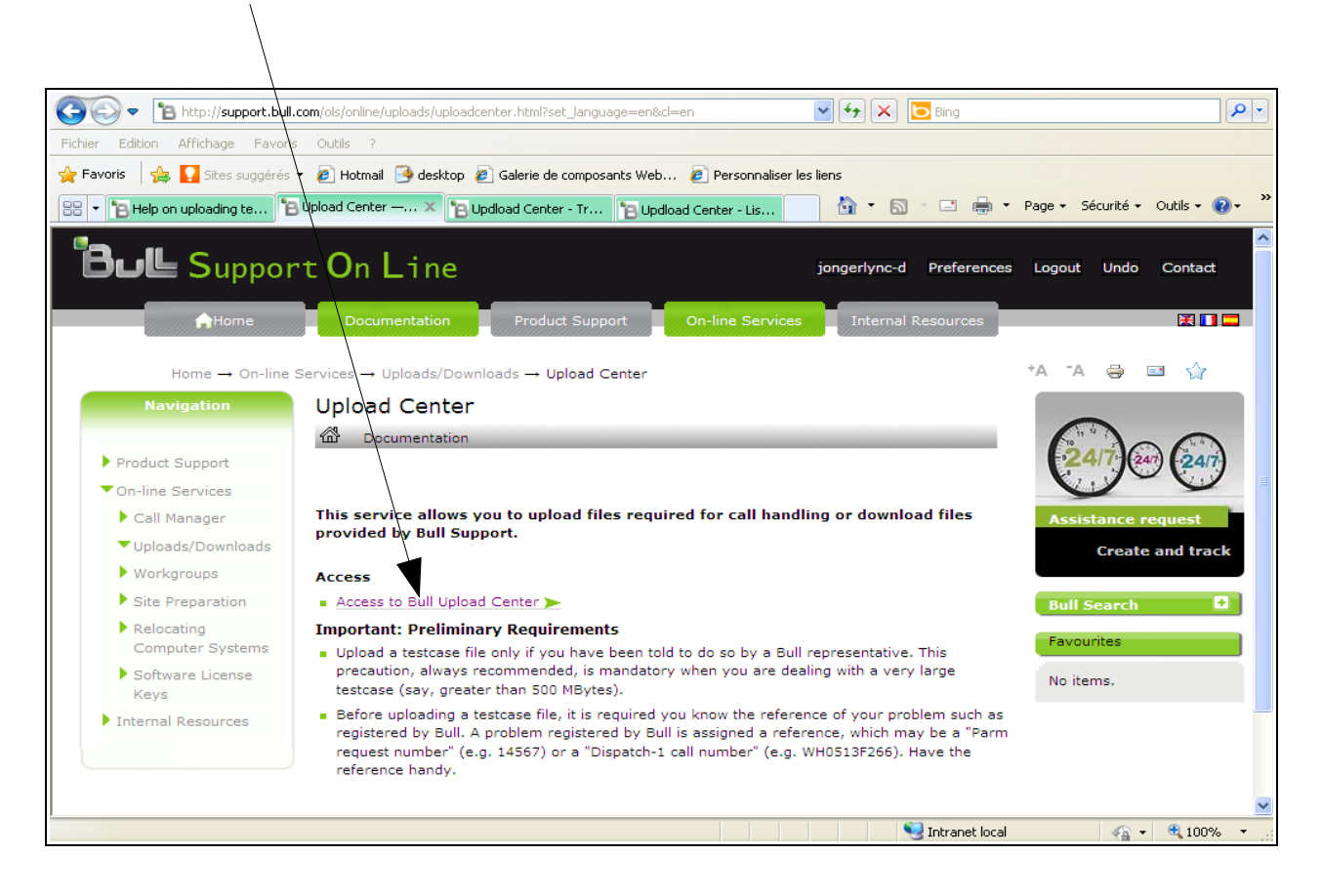

|     | REFERENCE                         | DATE                | VERSION |
|-----|-----------------------------------|---------------------|---------|
| Bul | Easy Data Transfer to Bull_EN.pdf | 2d of December 2013 | 1       |

4.2 When you get the window below, click onto 'Personal data'

| 🕞 🗢 🖪 http://up                      | loadcenter.cce.bull.fr/uploadfiles.php |                        | /             |                        | ✓ +→ ×                 | Bing                       |                       |          |
|--------------------------------------|----------------------------------------|------------------------|---------------|------------------------|------------------------|----------------------------|-----------------------|----------|
| Fichier Edition Affichage            | Favoris Outils ?                       | /                      |               |                        |                        |                            |                       |          |
| 🚖 Favoris 🛛 🚔 🌄 Sites                | suggérés 👻 🙋 Hotmail i desktop 🙋       | ] Galerie de composani | s Web 🧧 F     | ersonnaliser les liens |                        |                            |                       |          |
| 88 - BHelp on uploading              | 🔋 Upload Center — 🏷 Updioa             | d Cente 🗶 🎦 Up         | dload Center  | . 🎦 Updload Cente      | er 🏠 👻                 | 🔊 - 🖃 🌐 - Page -           | • Sécurité • Outils • | @• "     |
| <b>1</b>                             | PRODUCTS SERVICES & SOLU               | TIONS INDUSTRI         | ES SUPPO      |                        | ES ABOUT BULL          |                            |                       | <u> </u> |
| كالاظ                                | Home > Support                         |                        |               |                        |                        | search                     | ок                    |          |
| Language                             | /                                      | File trai              | smission      | to a Suppor            | rt Center              | now to buy                 |                       |          |
| 💶 📰 🚍 🚍                              | File selection and transmissio         | n                      |               |                        |                        |                            |                       |          |
| Support Center<br>selection          | Receiver Support Center<br>Local file  | * Aix Escala           | ~             | Alternat               | ive site for file tran | nsfer via FTP<br>Parcourir |                       |          |
| GCOS8 💌                              | File description                       |                        |               |                        |                        |                            |                       |          |
|                                      | Call reference                         |                        |               |                        |                        |                            |                       |          |
| Files received by                    |                                        | Send                   |               |                        |                        |                            |                       | =        |
| the support center                   | Files into the buffer of DIDIER        | JONGERLYNCK -          | FRMYBULL      |                        |                        |                            |                       |          |
| Send a file to<br>the Support Center |                                        | To delete              | a file transm | itted by mistake, o    | click on 🔳             |                            |                       |          |
| Send a file                          | File name                              | Type Size              | Date C        | all reference          | Description            |                            |                       |          |
| to a mail adress<br>(internal or     |                                        |                        |               |                        |                        |                            |                       |          |
| external)                            |                                        |                        |               |                        |                        |                            |                       |          |
| Temporary<br>access right            |                                        |                        |               |                        |                        |                            |                       |          |
| Demonstration of the second          |                                        |                        |               |                        |                        |                            |                       |          |
| Personal data                        |                                        |                        |               |                        |                        |                            |                       |          |
|                                      |                                        |                        |               |                        |                        |                            |                       |          |
|                                      |                                        |                        |               |                        |                        |                            |                       | ~        |
|                                      |                                        |                        |               |                        |                        | 🧐 Intranet local           | 🖓 🕶 🔍 10              | 10% +    |

|     | REFERENCE                         | DATE                | VERSION |
|-----|-----------------------------------|---------------------|---------|
| Bul | Easy Data Transfer to Bull_EN.pdf | 2d of December 2013 | 1       |

#### 4.3 Card creation

Select the suitable line product (Multiple centers) : AIX Escala - HPC Linux - Storage...

Select (Mail alert on deposit): 'Yes' or 'No' depending on whether you want or not an acknowledgment.

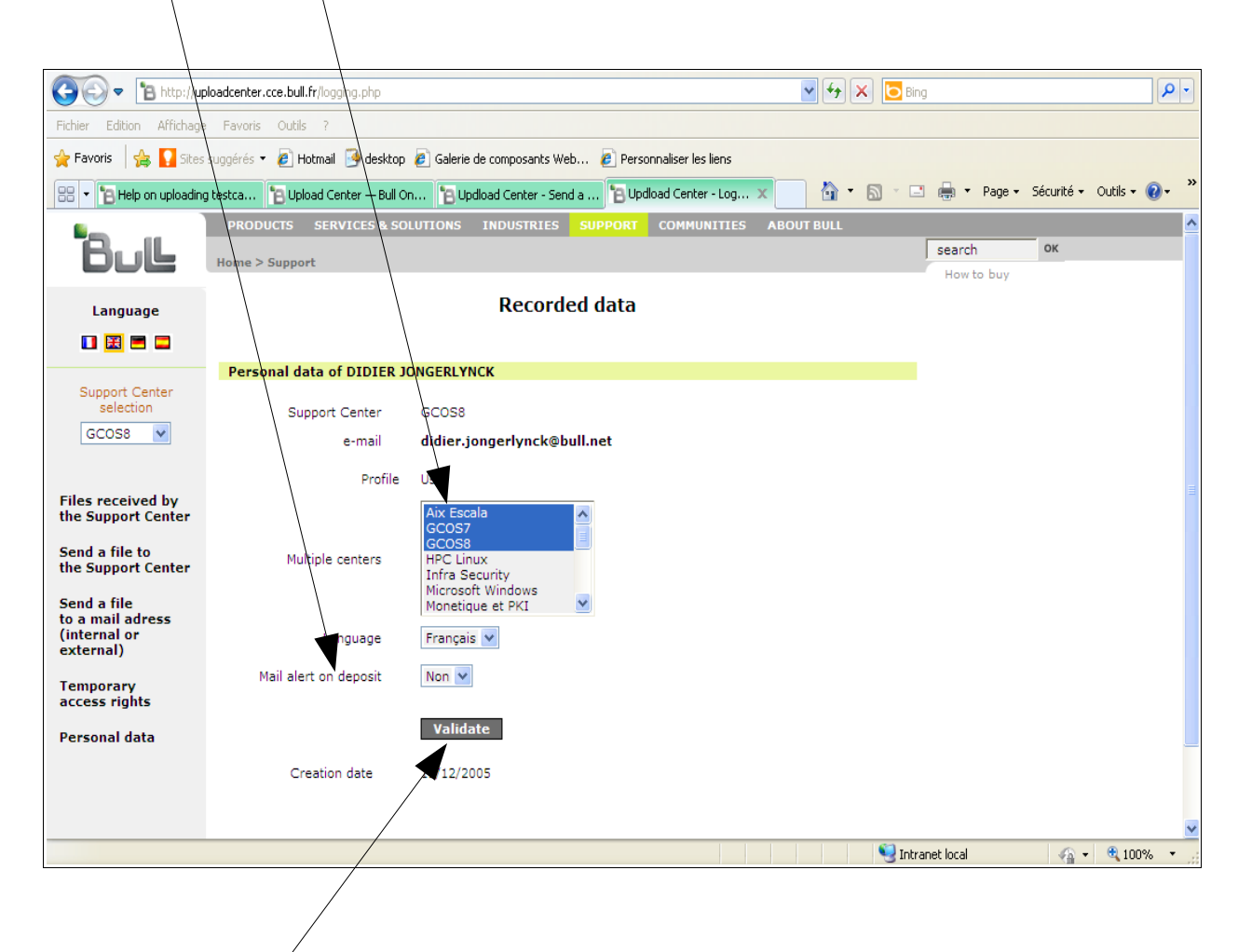

Then click onto 'Validate'

|     | REFERENCE                         | DATE                | VERSION |
|-----|-----------------------------------|---------------------|---------|
| Bul | Easy Data Transfer to Bull_EN.pdf | 2d of December 2013 | 1       |

### 4.4 File Transmission to Support Center

Target the file to transmit and fill in the form with appropriate informations into the diverse fields.

| Ň                                    |                                            |                         |                              |                                                  |                             |
|--------------------------------------|--------------------------------------------|-------------------------|------------------------------|--------------------------------------------------|-----------------------------|
|                                      |                                            |                         |                              |                                                  |                             |
| 📀 🗢 🖹 http://up                      | loadcenter.cce.bull.fr/uploadfiles.php     |                         |                              | 🗲 🗙 🔁 Bing                                       | <b>₽</b> •                  |
| Fichier Edition Affichage            | Favoris Outils ?                           |                         |                              |                                                  |                             |
| × Google                             |                                            |                         | 🖌 🔧 Rechercher               | Partager Autres >>                               | Connexion 🔧 🗸               |
| 🚖 Favoris 🛛 🚔 🌄 Sites                | suggérés 🔻 🧃 Hotmail 🧐 desktop 🥫 Galerie   | de composants Web 🧧     | ] Personnaliser les lien:    | ;                                                |                             |
| B Updload Center - Send a            | file                                       |                         |                              | 🔄 🔹 🗟 🕆 🖃 🖶 🝷 Page                               | e 🔹 Sécurité 🔹 Outils 🔹 🕢 👻 |
| Google Cette pa                      | ige est en anglais. La traduire à l'aide d | e la barre d'outils Goo | ogle/? <u>En savoir pl</u> i | <u>IS</u> Pas en anglais ? <u>Aidez-nous à a</u> | méliorer notre Traduire ×   |
| <b>1</b>                             | PRODUCTS SERVICES & SOLUTIONS              | INDUSTRIES SUPP         |                              | ES ABOUT BULL                                    | <b>^</b>                    |
| Bul                                  | Home > Support                             | /                       | / /                          |                                                  | How to buy                  |
| Language                             |                                            | File transmissio        | n to a Suppo                 | ort Center                                       | ,                           |
| 🖬 🧮 🚍 🗖                              | File selection and transmission            | Maximum                 | coepted Size : 1.            |                                                  |                             |
| Support Center                       | Receiver Support Center * 🔺                | ix acala                | Alterna                      | tive site for file transfer vi                   | a FTP                       |
| selection                            | Local file                                 |                         |                              |                                                  | Parcourir                   |
| GCOS8                                | File description                           | · /                     |                              |                                                  |                             |
| Ciles researed by                    | s                                          | end                     |                              |                                                  |                             |
| the Support Center                   | Files into the buffer of DIDIER 10NG       |                         |                              |                                                  |                             |
| Send a file to<br>the Support Center |                                            | To delete a file trans  | mitted by mistake,           | click on 💼                                       |                             |
| Send a file                          | File name Type                             | Size Date               | Call reference               | Description                                      |                             |
| to a mail adress<br>(internal or     |                                            |                         |                              |                                                  |                             |
| external)                            |                                            |                         |                              |                                                  |                             |
| access rights                        |                                            |                         |                              |                                                  |                             |
| Personal data                        |                                            |                         |                              |                                                  | ~                           |
|                                      |                                            |                         |                              | 🧐 Intranet local                                 | 🖓 🔹 🍕 100% 🔹 🛒              |
|                                      |                                            | \                       |                              |                                                  |                             |
|                                      |                                            | \                       |                              |                                                  |                             |
|                                      |                                            | \                       |                              |                                                  |                             |

To transfer data to Bull Support, click onto 'Send'button.

|     | REFERENCE                         | DATE                | VERSION |
|-----|-----------------------------------|---------------------|---------|
| Bul | Easy Data Transfer to Bull_EN.pdf | 2d of December 2013 | 1       |

### 5. Temporary access for customers to Bull Upload Center

This chapter is dedicated to Bull Support people to validate 'Upload Center temporary free access' to customer.

Once connected to 'Bull Support On Line' (SOL), select tab 'On-line Services'... and click onto 'Uploads/Dowloads'.

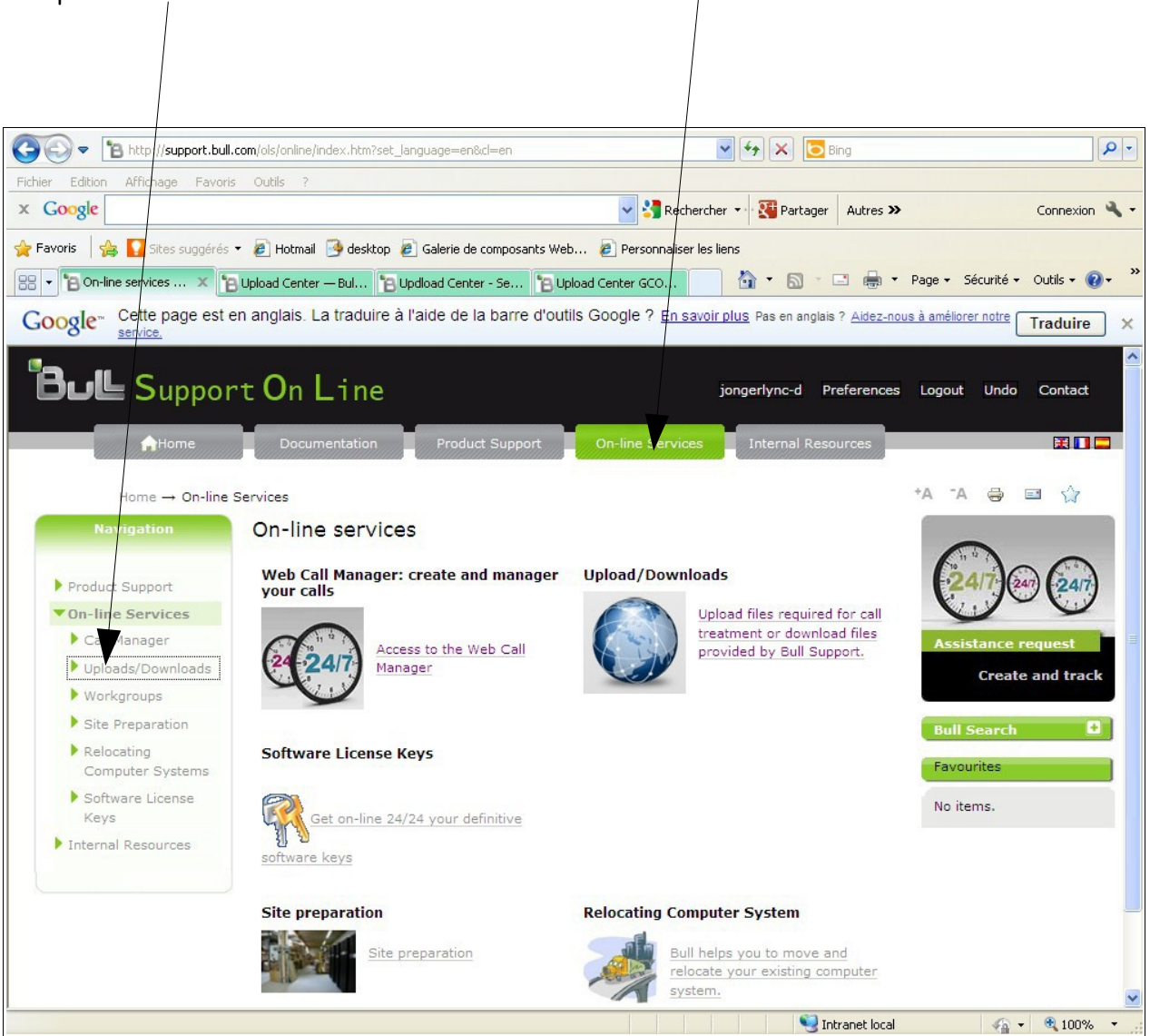

|     | REFERENCE                         | DATE                | VERSION |
|-----|-----------------------------------|---------------------|---------|
| Bul | Easy Data Transfer to Bull_EN.pdf | 2d of December 2013 | 1       |

#### Click onto 'Access to Bull Upload Center'

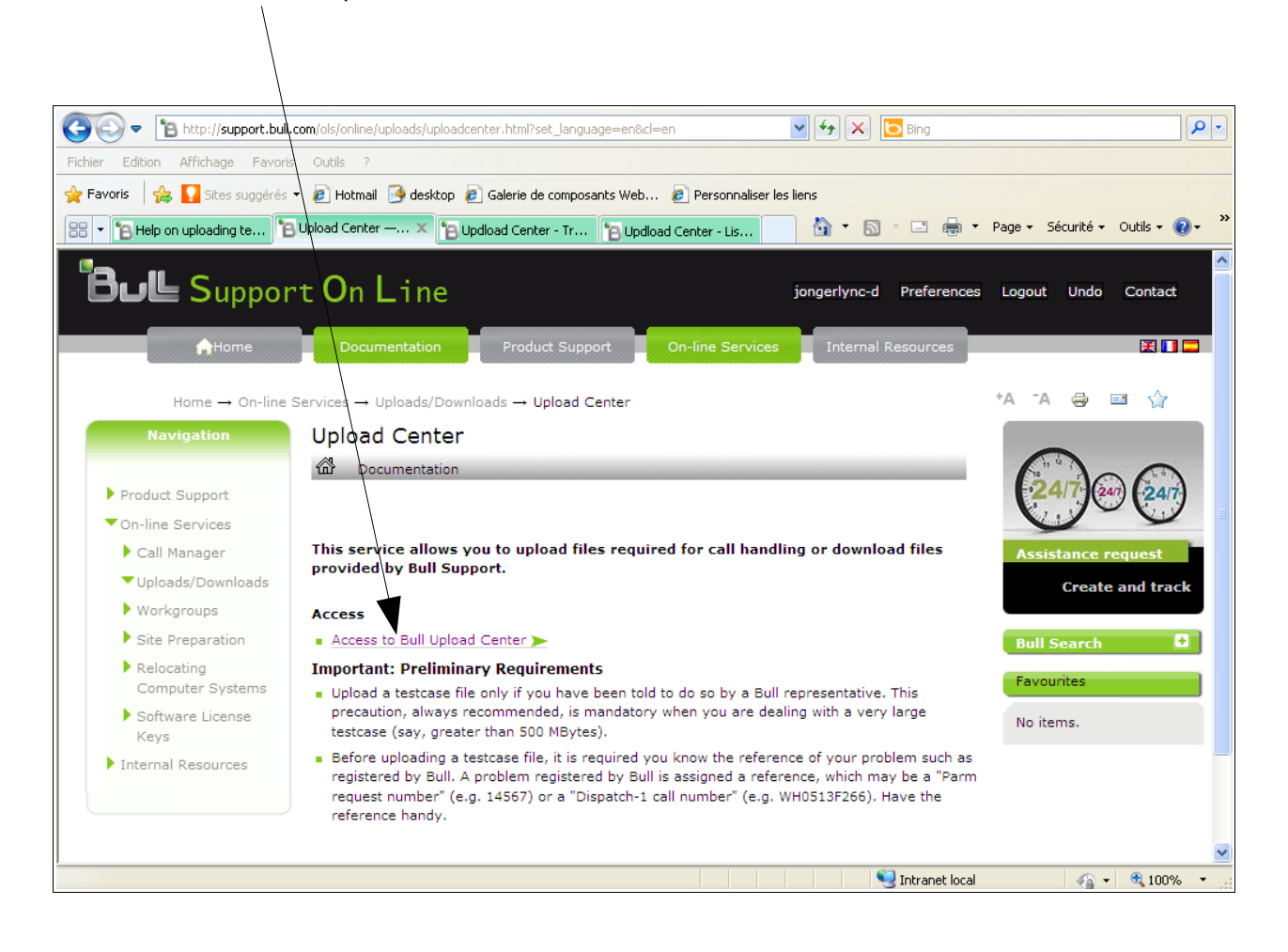

|     | REFERENCE                         | DATE                | VERSION |
|-----|-----------------------------------|---------------------|---------|
| Bul | Easy Data Transfer to Bull_EN.pdf | 2d of December 2013 | 1       |

| ·                           | /                                 | -                                                          |              |              |              |
|-----------------------------|-----------------------------------|------------------------------------------------------------|--------------|--------------|--------------|
| 💽 🗢 🖪 http://upk            | oadcenter.cce.bull.fr/logging.php |                                                            | Bing         |              | P            |
| Fichier Edition Affichage   | Favoris Outils ?                  |                                                            |              |              |              |
| 🊖 Favoris 🛛 👍 🌄 Sites s     | suggé és 🔻 🤌 Hotmail 🏼 🤒 desktop  | 🔊 Galerie de composants Web 🔊 Personnaliser les liens      |              |              |              |
| 🔠 🔹 🎦 Help on uploading     | testica 🎦 Upload Center — Bull O  | 🎦 Updioad Center - Send a 🎦 Updioad Center - Log 🗙 👘 🔹 🔊 🔹 | 📑 🖶 🕶 Page 🕶 | Sécurité 🗸 🤇 | Dutils + 🔞 + |
|                             | PRODUCTS SERVICES & SO            | UTIONS INDUSTRIES SUPPORT COMMUNITIES ABOUT BULL           |              |              |              |
| Bull                        | Home > Support                    |                                                            | search       | ок           |              |
| /                           | /                                 | Decorded data                                              | How to buy   |              |              |
| Language                    | Personal data of DIDIER J         | INGERLYNCK                                                 |              |              |              |
| Support Center<br>selection | Support Center                    | GCOS8                                                      |              |              |              |
| GCOS8                       | e-mail                            | didier.jongerlynck@bull.net                                |              |              |              |
|                             | Profile                           | User                                                       |              |              |              |
| the Support Center          | Multiple centers                  | Aix Escala<br>GCOS7<br>GCOS8<br>HPC Linux                  |              |              |              |
| the Support Center          |                                   | Infra Security<br>Microsoft Windows<br>Monetique et PKI 💌  |              |              |              |
| (internal or<br>external    | Language                          | Français 💌                                                 |              |              |              |
| Temporary<br>access rights  | Mail alert on deposit             | Non 🛩                                                      |              |              |              |
| Personal data               |                                   | Validate                                                   |              |              |              |
|                             | Creation date                     | 15/12/2005                                                 |              |              |              |
|                             |                                   |                                                            |              |              |              |

|     | REFERENCE                         | DATE                | VERSION |
|-----|-----------------------------------|---------------------|---------|
| Bul | Easy Data Transfer to Bull_EN.pdf | 2d of December 2013 | 1       |

You get the window hereunder.

**First case:** email customer is in the database, to reactivate the access duration you just have to click onto 'Modify the logging' icon (please select the good customer's icon), this way you get the 'Acces right configuration' customer's card.

|                                                                                                    | ploadcenter.cce.bull.fr/accesslist.php |                                                                                                    | 😽 🗙 📴 Bing                                |                                                                                                    |                 | <b>P</b> - |
|----------------------------------------------------------------------------------------------------|----------------------------------------|----------------------------------------------------------------------------------------------------|-------------------------------------------|----------------------------------------------------------------------------------------------------|-----------------|------------|
| hier Edition Affichag                                                                               | e Favoris Outils ?                     |                                                                                                    |                                           |                                                                                                    |                 |            |
| Favoris 🛛 🚕 🌄 Site                                                                                  | s suggérés 🝷 🙋 Hotmail  desktop 💋 Gale | rie de composants Web 🙋 Personnaliser les liens                                                                                                    |                                           |                                                                                                    |                 |            |
| 3 🔹 🎦 Help on uploadin                                                                              | ıg tes 🎦 Upload Center — Bull 🎦 Updlo  | ad Center - Sen 🔁 Upload Center Aix 🗙 🚺                                                                                                    | • 🗟 - 🖃 🖶 •                               | Page 👻 Sécurité                                                                                              |                 | <b>?-</b>  |
|                                                                                                    | PRODUCTS SERVICES & SOLUTION           | 5 INDUSTRIES SUPPORT COMMUNITIES                                                                                                    | ABOUT BULL                                |                                                                                                    |                 |            |
| Bull                                                                                                | Home > Support                         |                                                                                                    |                                           | search                                                                                                    | ок              |            |
|                                                                                                    | Unload Cente                           | r Aix Escala - Customers with ten                                                                                                    |                                           | How to buy                                                                                                   |                 |            |
| Language                                                                                            | opioud cente                           | Aix Escult Customers marter                                                                                                    | portary access                            | ignes                                                                                                    |                 |            |
| 🖬 🗮 🚍 🚍                                                                                             | List customers with active or inact    | ive access rights                                                                                                    |                                           |                                                                                                    |                 |            |
|                                                                                                    | New temporary access 街                 |                                                                                                    | Click on 🗹 to m                           | odify, 💼 to delete                                                                                           | e               |            |
| Support Center<br>selection                                                                         | Company                                | e-mail                                                                                                    | Days                                      | End date                                                                                                    |                 |            |
| Aix Ecolo M                                                                                         |                                        | admin_unix@kronenbourg-fr.com                                                                                                    | 5                                         | 06/05/2012                                                                                                   | 2 🖬             |            |
| Aix Escala 💙                                                                                        |                                        | alain.barbu-morpho@interieur.gouv.fr                                                                                                    | 5                                         | 09/08/2011                                                                                                   | 2 🖬             |            |
|                                                                                                    |                                        | alain.landy@maif.fr                                                                                                    | 2                                         | 10/05/2012                                                                                                   | 2 🖬             |            |
| les received by                                                                                     |                                        | alainplatteau@twf.fr                                                                                                    | 5                                         | 27/05/2018                                                                                                   | 2               |            |
| e Support Center                                                                                    |                                        | alexandre.dubois@it-ce.fr                                                                                                    | 5                                         | 06/04/2012                                                                                                   | 2 🖬             |            |
|                                                                                                    |                                        | amalherbe@prosodie.com                                                                                                    | 3                                         | 12/02/2011                                                                                                   | 2 🖬             |            |
| end a file to<br>e Support Center                                                                   |                                        | arnould.jean-yves@agora.msa.fr                                                                                                    | 3                                         | 01/06/2011                                                                                                   | 2 🖬             |            |
| the Support Center                                                                                  |                                        | asd.dps@cnamts.fr                                                                                                    | 4                                         | 19/07/2012                                                                                                   | 2               |            |
|                                                                                                    |                                        | at.sii.fouillen@sesam-vitale.fr                                                                                                    | 2                                         | 31/10/2009                                                                                                   | 2 🖬             |            |
| end a file                                                                                          |                                        |                                                                                                    |                                           | 02/03/2011                                                                                                   | 1 🖬             |            |
| end a file<br>a mail adress<br>nternal or                                                           |                                        | b.lepinay@orne-habitat.com                                                                                                    | 3                                         | 02/03/2011                                                                                                   |                 |            |
| end a file<br>a mail adress<br>nternal or<br>cternal)                                               |                                        | b.lepinay@orne-habitat.com<br>bahija.saddad@smals.be                                                                                                    | 5                                         | 26/11/2012                                                                                                   | 2               |            |
| end a file<br>a mail adress<br>nternal or<br>cternal)                                               |                                        | b.lepinay@orne-habitat.com<br>bahija.saddad@smals.be<br>bbelghith-ext@orange-ftgroup.com                                                                                                    | 5                                         | 26/11/2012<br>18/09/2010                                                                                     |                 |            |
| nd a file<br>a mail adress<br>nternal or<br>tternal)<br>mporary<br>cess rights                      |                                        | b.lepinay@orne-habitat.com<br>bahija.saddad@smals.be<br>bbelghith-ext@orange-ftgroup.com<br>bbelghith.ext@orange-ftgroup.com                                                                                                    | 3<br>5<br>3<br>3                          | 26/11/2012<br>18/09/2010<br>18/09/2010                                                                       | -<br>2 T<br>2 T |            |
| end a file<br>o a mail adress<br>nternal or<br>cternal)<br>emporary<br>ccess rights                 |                                        | b.lepinay@orne-habitat.com<br>bahija.saddad@smals.be<br>bbelghith-ext@orange-ftgroup.com<br>bbelghith.ext@orange-ftgroup.com<br>benedicte.messager@externe.maif.fr                                                                                                    | 3<br>5<br>3<br>3<br>5                     | 26/11/2012<br>18/09/2010<br>18/09/2010<br>20/07/2012                                                         |                 |            |
| end a file<br>a mail adress<br>nternal or<br>(ternal)<br>emporary<br>ccess rights<br>ersonal data   |                                        | b.lepinay@orne-habitat.com<br>bahija.saddad@smals.be<br>bbelghith-ext@orange-ftgroup.com<br>bbelghith.ext@orange-ftgroup.com<br>benedicte.messager@externe.maif.fr<br>benjamin.jacobs@steria.be                                                                                                   | 3<br>5<br>3<br>5<br>5<br>3                | 26/11/2012<br>18/09/2010<br>18/09/2010<br>20/07/2012<br>01/08/2010                                           |                 |            |
| end a file<br>a mail adress<br>nternal o<br>cternal)<br>emporary<br>ccess rights                    |                                        | b.lepinay@orne-habitat.com<br>bahija.saddad@smals.be<br>bbelghith-ext@orange-ftgroup.com<br>bbelghith.ext@orange-ftgroup.com<br>benedicte.messager@externe.maif.fr<br>benjamin.jacobs@steria.be<br>benjamin.jacobs@steria.be                                                                      | 3<br>5<br>3<br>5<br>5<br>3<br>4           | 26/11/2012<br>18/09/2010<br>18/09/2010<br>20/07/2012<br>01/08/2010<br>06/10/2011                             |                 |            |
| end a file<br>a mail adress<br>nternal or<br>cternal)<br>emporary<br>ccess rights<br>ersonal data   |                                        | b.lepinay@orne-habitat.com<br>bahija.saddad@smals.be<br>bbelghith-ext@orange-ftgroup.com<br>bbelghith.ext@orange-ftgroup.com<br>benedicte.messager@externe.maif.fr<br>benjamin.jacobs@steria.be<br>benoit.cara@interieur.gouv.fr<br>benyahia.zekrini@apriarsa.fr                                  | 5<br>3<br>5<br>5<br>3<br>4<br>4           | 26/11/2012<br>18/09/2010<br>18/09/2010<br>20/07/2012<br>01/08/2010<br>06/10/2011<br>27/05/2010               |                 |            |
| end a file<br>9 a mail adress<br>nternal or<br>xternal)<br>emporary<br>ccess rights<br>ersonal data |                                        | b.lepinay@orne-habitat.com<br>bahija.saddad@smals.be<br>bbelghith.ext@orange-ftgroup.com<br>bbelghith.ext@orange-ftgroup.com<br>benedicte.messager@externe.maif.fr<br>benjamin.jacobs@steria.be<br>benoit.cara@interieur.gouv.fr<br>benyahia.zekrini@apriarsa.fr<br>bghobrial@ophmontreuillois.fr | 5<br>3<br>5<br>3<br>3<br>4<br>4<br>3<br>2 | 26/11/2012<br>18/09/2010<br>18/09/2010<br>20/07/2012<br>01/08/2010<br>06/10/2011<br>27/05/2010<br>05/09/2009 |                 |            |

|      | REFERENCE                         | DATE                | VERSION |
|------|-----------------------------------|---------------------|---------|
| Bull | Easy Data Transfer to Bull_EN.pdf | 2d of December 2013 | 1       |

| 🕘 🗢 🚹 http://uple                   | oadcenter.cce.bull.fr/tempacces | php                                                      |                                                              | 💌 🗲 🗙 🔁 Bing    |                       | 9            |
|-------------------------------------|---------------------------------|----------------------------------------------------------|--------------------------------------------------------------|-----------------|-----------------------|--------------|
| fichier Edition Affichage           | Favoris Outils ?                |                                                          |                                                              |                 |                       |              |
| 🍃 Favoris 🛛 🚔 🌄 Sitas s             | suggérés 👻 🥭 Hotmail 📑 de       | sktop 🕖 Galerie de composant                             | s Web 🕖 Personnaliser les lie                                | ens             |                       |              |
| 🗧 🔻 🎦 Help on uploading             | tes 🎦 Upload Center — Bul       | I 🎦 Updload Center - Sen                                 | . 🎦 Updload Center 🗙                                         |                 | 🖶 🝷 Page 👻 Sécurité 👻 | Outils + 🔞 + |
| <b>•</b>                            | PRODUCTS SERVICES               | & SOLUTIONS INDUSTRI                                     | ES SUPPORT COMMUNI                                           | TIES ABOUT BULL |                       |              |
|                                     | Nome > Support                  |                                                          |                                                              |                 | search                | ок           |
|                                     | Uploa                           | d Center Aix Escal                                       | a - Access right cor                                         | nfiguration     | now to buy            |              |
| Language                            |                                 |                                                          |                                                              | 6 P             |                       |              |
|                                     |                                 |                                                          |                                                              | e Bi            | ick                   |              |
| Support Center                      | Define customer para            | neters to grant access r                                 | ights                                                        |                 |                       |              |
| selection                           | Company                         |                                                          |                                                              |                 |                       |              |
| Aix Escala 💙                        | Last name                       | Landy                                                    |                                                              |                 |                       |              |
|                                     | First name                      | Alain                                                    |                                                              |                 |                       |              |
| iles received by                    | e-mail *                        | alain.landy@maif.fr                                      |                                                              |                 |                       |              |
| he Support Center                   | Phone                           |                                                          |                                                              |                 |                       |              |
| Send a file to<br>he Support Center | Mails language                  | Français 🗸                                               |                                                              |                 |                       |              |
|                                     | Bull receivers                  | (separate e-mail address                                 | es by commas)                                                |                 |                       |              |
| o a mail adress                     |                                 | If Bull receivers are speci                              | fied, receipt acknowledgmen                                  | ts are mailed   |                       |              |
| (internal or<br>external)           |                                 | support center are exclud                                | embers of the concerned An<br>ed from the distribution list. | k Escala        |                       |              |
| Temporary                           | Access start:                   | 09 May 2012                                              |                                                              |                 |                       |              |
| ccess rights                        | Access duration                 | 2 days                                                   |                                                              | Data and dat    |                       |              |
| Personal data                       | Access duration                 | 2 days Acces                                             | s granted until 10 May 2012                                  | Date exceded    |                       |              |
|                                     |                                 | Validate and se                                          | nd an e-mail                                                 |                 |                       |              |
|                                     |                                 | After inity validation, it re                            | emains possible to extend                                    |                 |                       |              |
|                                     |                                 | access duration rights or a<br>Just click on Validate an | even to re-activate the rights<br>d send an e-mail.          |                 |                       |              |
|                                     |                                 |                                                          |                                                              | 💙 Intrane       | local 🖉 🚽             | 🛞 100% 👻     |

# Choose 'Access duration' (max period is => 7 days).

Then click onto 'Validate and send an e-mail'.

The customer is going to receive an email and clicking onto it, he will get free access to Bull Upload Center without the need to log.

|     | REFERENCE                         | DATE                | VERSION |
|-----|-----------------------------------|---------------------|---------|
| Bul | Easy Data Transfer to Bull_EN.pdf | 2d of December 2013 | 1       |

Second case: new customer not known in the database.

Please define customer parameters to grant access rights... that's is to say:

mandatory e-mail customer address and optional customer's parameters whose 'Access duration' (max period is = 7 days).

|                                                                                                    |                                                                                                    |                                                                                                    |                                                                                                    |                               |                  | ,                 |            |            |
|----------------------------------------------------------------------------------------------------|----------------------------------------------------------------------------------------------------|----------------------------------------------------------------------------------------------------|----------------------------------------------------------------------------------------------------|-------------------------------|------------------|-------------------|------------|------------|
|                                                                                                    | bloadcenter.cce.bull.fr/tempacces                                                                                                    | php                                                                                                    |                                                                                                    | v + <sub>7</sub> >            | K Bing           |                   |            | <b>P</b> - |
| Fichier Edition Affichage                                                                                                    | Favoris Outils ?                                                                                                    |                                                                                                    |                                                                                                    |                               | 7                |                   |            |            |
| 👷 Favoris 🛛 🚖 🌄 Sites                                                                                                    | suggérés 🕇 🖉 Hotmail 📴 de                                                                                                    | sktop 🖉 Galerie de composants                                                                                                    | Web 🔊 Personnaliser les                                                                                         | liens /                       | /                |                   |            |            |
| 8 - BHelp on uploading                                                                                                    | g tes 🎦 Upload Center — Bul                                                                                                    | I 🎦 Updload Center - Sen                                                                                                    | B Updload Center X                                                                                              | - 4                           | S · 🖃 🖶 •        | Page 👻 Sécurité 🕶 | Outils 🕶 🌀 | )• »       |
| -                                                                                                    | PRODUCTS SERVICES                                                                                                    | & SOLUTIONS INDUSTRIE                                                                                                    | S SUPPORT COMMUN                                                                                                | ITTIES ABO                    | UT BULL          |                   |            | ^          |
| Bul                                                                                                    | Home > Support                                                                                                    |                                                                                                    |                                                                                                    |                               |                  | search            | ок         |            |
| Language                                                                                                    | Uploa                                                                                                    | d Center <mark>Aix Es</mark> cala                                                                                                    | a - Access right co                                                                                             | onfiguratio                   | on               | How to buy        |            |            |
|                                                                                                    |                                                                                                    |                                                                                                    |                                                                                                    |                               | 🔶 Back           |                   |            |            |
| Support Center<br>selection<br>Aix Escala V<br>Files received by<br>the Support Center<br>Send a file to<br>the Support Center<br>Send a file<br>to a mail adress<br>(internal or<br>external)<br>Temporary | Define customer para<br>Company<br>Last name<br>First name<br>e-mail *<br>Phone<br>Mails language<br>Bull receivers<br>Access start: | Français V<br>(separate e-mail addresse<br>If Bull receivers are specifi<br>only to them. The other me<br>support center are exclude<br>04 Feb 21 | ghts<br>is by commas)<br>ied, receipt acknowledgme<br>embers of the concerned A<br>d from the distribution list | ints are mailed<br>iix Escala |                  |                   |            |            |
| access rights<br>Personal data                                                                                                    | Access duration                                                                                                    | 1 day 💙                                                                                                    |                                                                                                    |                               |                  |                   |            |            |
|                                                                                                    |                                                                                                    | Validate and send<br>After initia Validation, it ren<br>access duration rights or ev<br>Just zlick on Validate and                                | d an e-mail<br>mains possible to extend<br>ven to re-activate the righ<br>send an e-mail.                       | ts.                           |                  |                   |            | ~          |
|                                                                                                    |                                                                                                    | /                                                                                                    |                                                                                                    |                               | 🧐 Intranet local | - A               | 🔍 100%     | • .:       |
|                                                                                                    |                                                                                                    |                                                                                                    |                                                                                                    |                               |                  |                   |            |            |

Then click onto 'Validate and send an e-mail'.

The customer is going to receive an email and clicking onto it, he will get free access to Bull Upload Center without the need to log.

|     | REFERENCE                         | DATE                | VERSION |
|-----|-----------------------------------|---------------------|---------|
| Bul | Easy Data Transfer to Bull_EN.pdf | 2d of December 2013 | 1       |

# 6. FTP procedure

#### Summary Procedure

If you choose the FTP upload method, refer to the procedure below:

| ftp bullupload.com  |                                                         |
|---------------------|---------------------------------------------------------|
| user                | : anonymous                                             |
| password            | : <enter address="" email="" your=""></enter>           |
| cd testcase         | # do not forget to go to the <b>testcase</b> directory! |
| bin                 | <pre># binary mode is very important!</pre>             |
| put parm14850.tar.Z | # file name must conform to naming convention           |
|                     | # and accepted file formats are discussed herein above  |